⑪個人特定情報を削除する必要がある場合は、「共通マスク」または「個別マスク」の◎をクリックし、 画像内に発生したマスクをマウスで適切なサイズに調整してください。

マスクを設定した場合は、他の画像に影響が無いかどうか、[画像の確認]欄の矢印ボタンでチェックして下さい。

| 🔜 JPEG-BMP画像登録                                                                                                    |                                                                                                    |
|----------------------------------------------------------------------------------------------------|----------------------------------------------------------------------------------------------------|
| 2009/02/24 (火) 氏名: (医師) 患者: 患者A【練習用】(ニックネーム)                                                                                                    | 検査方法 : X線撮影 検査部位 : 胸部 検査日 : 2009/02/24                                                                                                    |
| 【共通のマスク位置の指定】 01 始点(5 , 225 ) 総点(2077, 251 ) クリア   01 始点(5 , 17 ) 総点(2083, 178 ) クリア   03 始点(5 , 17 ) 総点(2083, 178 ) クリア   04 始点(5 , 1 ) 総点(7 ) クリア   05 始点(7 , 1 ) 総点(7 , 1 ) クリア   05 始点(7 , 1 ) 総点(7 , 1 ) 約点(7 , 1 ) クリア                                                                                                    | [個別/0マスク位置の指定] 06 始点( , ) クリア   C 06 始点( , ) 終点( , ) クリア   C 07 始点( , ) 終点( , ) クリア   C 08 始点( , ) 終点( , ) クリア   C 09 始点( , ) 終点( , ) クリア   C 10 始点( , ) 終点( , ) クリア |
| - (画像の確認)                                                                                                    | ○ 全体表示 ○ 等倍表示                                                                                                    |
| Provide Reference   Provide Reference   Provide Reference | 〈戻る 「アップロード」 終了                                                                                                    |

⑬問題なければ、「アップロード」ボタンでアップロードされます。